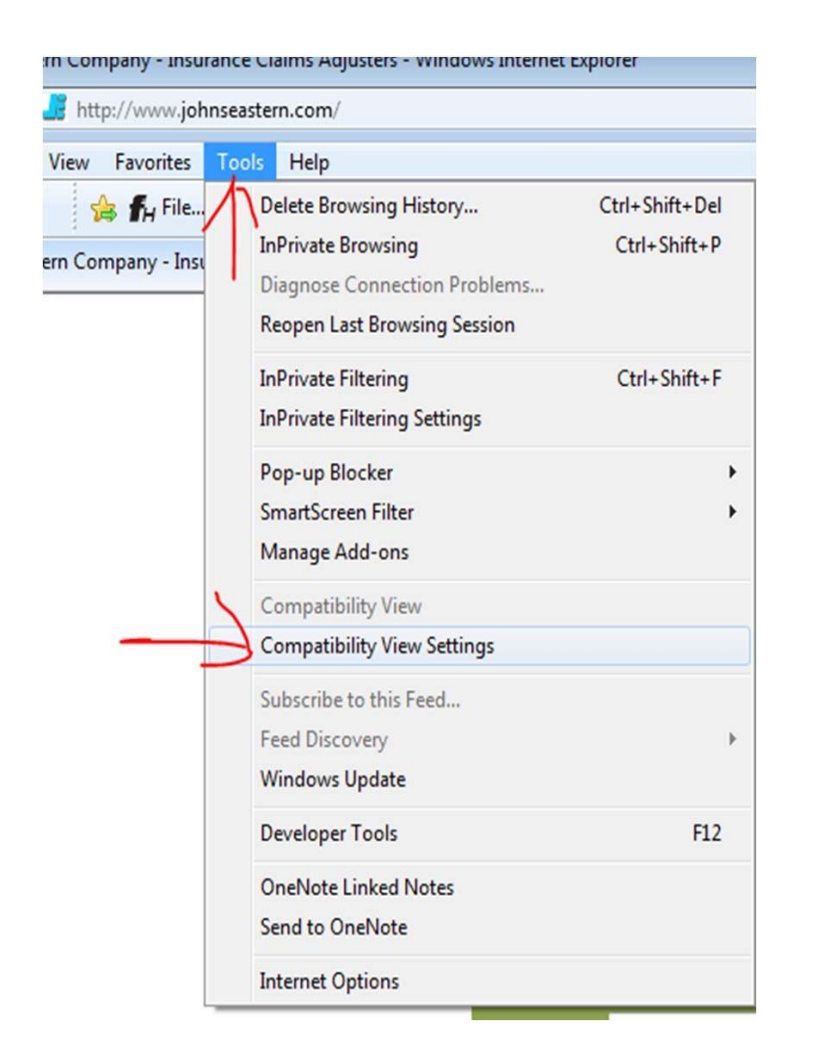

Compatibility View Settings × You can add and remove websites to be displayed in Compatibility View. Add this website: Add zendesk.com Websites you've added to Compatibility View: seastern.com Remove iohn jw-filehandler.com Display all websites in Compatibility View 📝 Display intranet sites in Compatibility View Download updated compatibility lists from Microsoft Learn more by reading the Internet Explorer privacy statement Close

In Internet explorer;

- Click tools
- Click Compatibility View Settings

- Select the site you want to remove
- Click Remove
- Click Close
- Close and reopen Internet Explorer